# **CrowWiew** Yoga

#### 15.6" Foldable Dual Monitors

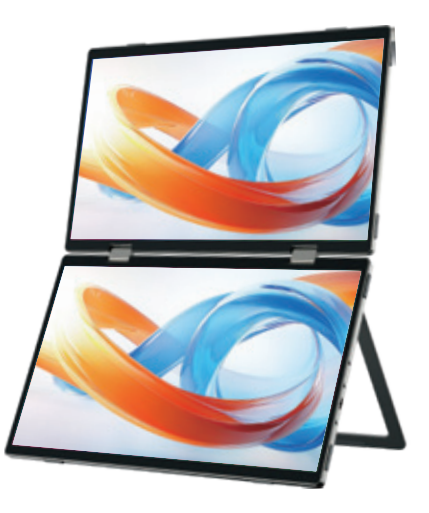

User Manual

CrowView Yoga offers a variety of display modes, including Clone, Alone, Link, and Presentation Mode, providing users with flexible solutions for an extended workspace and enhanced work efficiency.

- Equipped with 15.6 inch display
- Dual-screen portable design
- Compatible with multiple devices or game consoles
- Supports full-featured USB-C signal input
- Multiple Display Modes
- 360° rotating design for easy storage and adaptability to various work environments

#### 02 Buttons and Interfaces

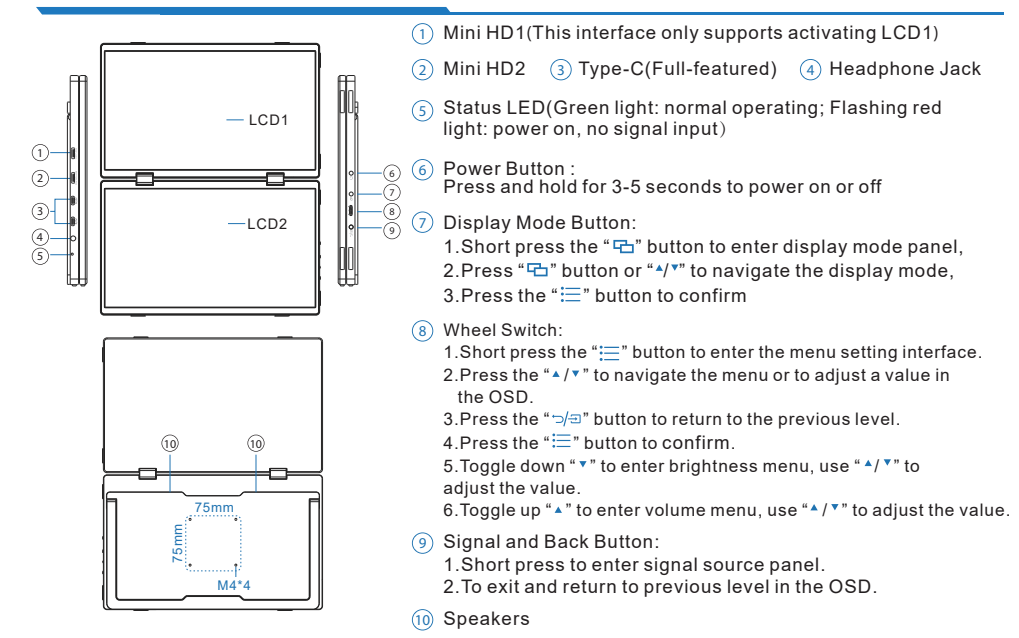

# **03 Connecting**

Compatible with devices with Type-C (full-featured) interface(USB 3.1)

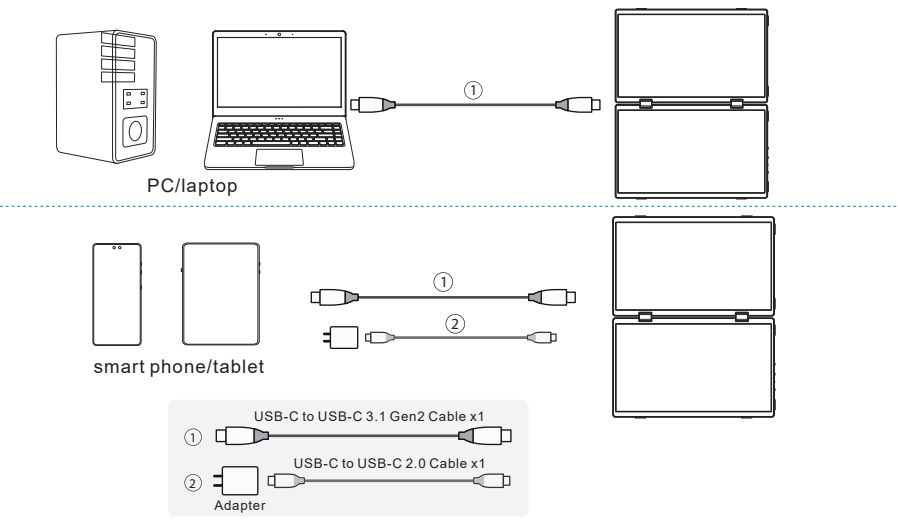

Note: 1.Please use a cable that can support full-featured, such as USB 3.1 Gen 2 Type-C Cable.

2.If the monitor does not get enough power from a single USB Type-C port, it may cause splash screen or interruption. Please use power adapter to get extra power to the monitor.

# 04 Connecting

Compatible with devices featuring an HD interface

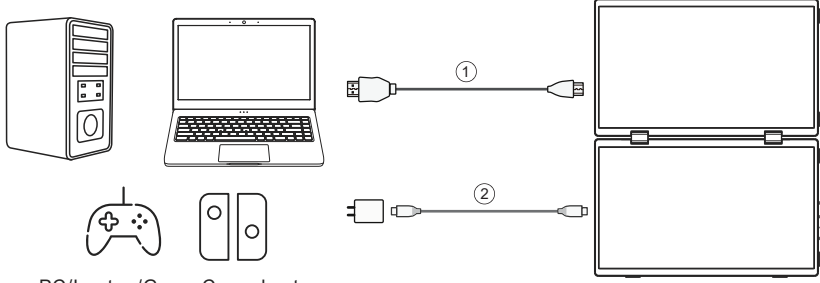

PC/Laptop/Game Console etc.

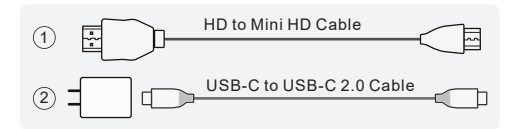

Note: Power the monitor with AC adapter via USB-C to USB-C 2.0 cable.

#### WINDOWS

#### (start>settings>system>display)

1. Enter the display settings (  $\boxplus$   $\otimes$   $\square$   $\square$ )

2. You can drag the screen to rearrange it alone.

 If you need to set different display modes for multiple screens, please click 1/2 (click " Identifying at the bottom of the screen to recognize the corresponding screen) After selecting the corresponding monitor, go to the "Multi-display Settings" menu to set accordingly.
Copy Mode: Allows the Yoga and the main screen to display the same content.

**Extended Mode:** Allows the Yoga to act as an extended screen for the main display.

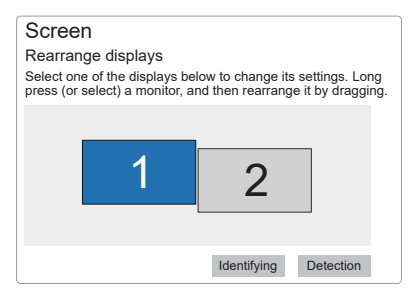

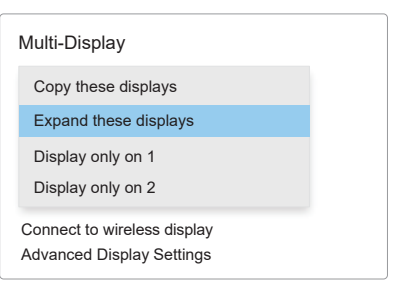

#### MAC

- 1. Open System Preferences.
- 2. Select "Display" in the menu bar.
- 3. Click the screen to drag to adjust the position.
- 4. Click the screen to open the monitor settings.

Select 'Main Display' to set the chosen screen as primary display and the other as extended display.

Select 'Extended Display' to set the chosen screen as

extended display, with the other as primary.

Select "Mirroring of RTK FHD HD" to mirror the display content on both screens.

| ••• | < | > =        | Displays                                                               | (a.)                                                                        | learth .                    |
|-----|---|------------|------------------------------------------------------------------------|-----------------------------------------------------------------------------|-----------------------------|
|     | - | rented of  | nticol the resolution and oxfor<br>rearby Mac or Pad signed int        | of your MacBook Prois dept<br>to your Apple 10.                             | ius and their               |
|     |   |            |                                                                        |                                                                             |                             |
|     |   |            |                                                                        |                                                                             |                             |
|     |   |            |                                                                        |                                                                             |                             |
|     |   |            |                                                                        |                                                                             |                             |
|     |   |            |                                                                        |                                                                             |                             |
| 1   |   | e displays | that there is the desired position<br>of each other. No selected the r | n, Tramainter displays, hold Qubli<br>sense bas, drog it to a difference of | es while dragging<br>loging |
|     |   |            |                                                                        | Display Seconds.                                                            | No. 7                       |

| Madlock Pro<br>atto: Inglige | Por:<br>Resolution:         | Extended display<br>Merce for ETX Find include |    |
|------------------------------|-----------------------------|------------------------------------------------|----|
|                              | Brightness                  |                                                | -0 |
|                              |                             | Automatically adjust brightness                |    |
|                              |                             | lay to make colours<br>ment ambient lightics   |    |
|                              | Color.<br>Description Filer | Celer LCD                                      | 6  |
|                              | Refresh Rate:               | 60 Hertz                                       | 6  |
|                              |                             |                                                |    |

When the PC is set to **Extended Mode**, the display mode for CrowViewYoga is as follows:

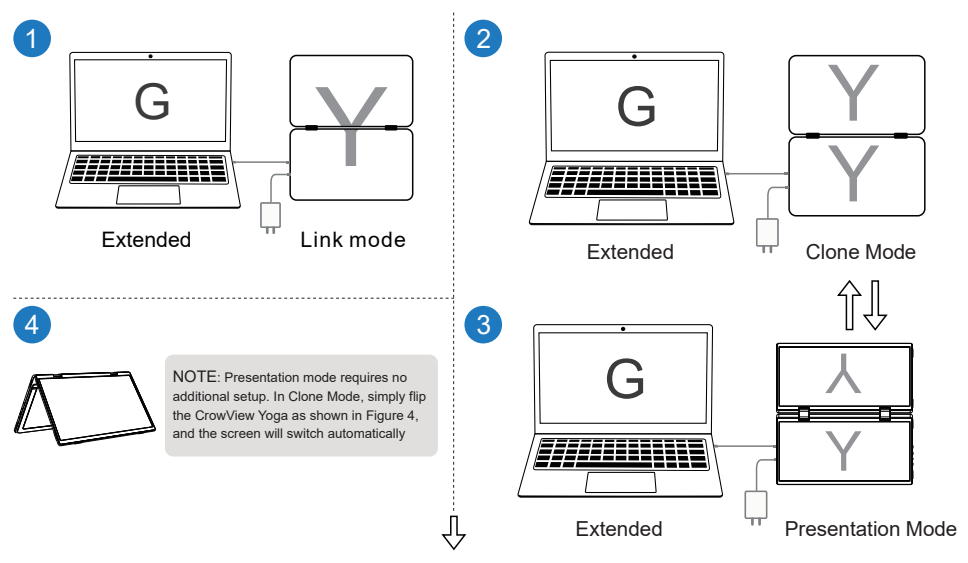

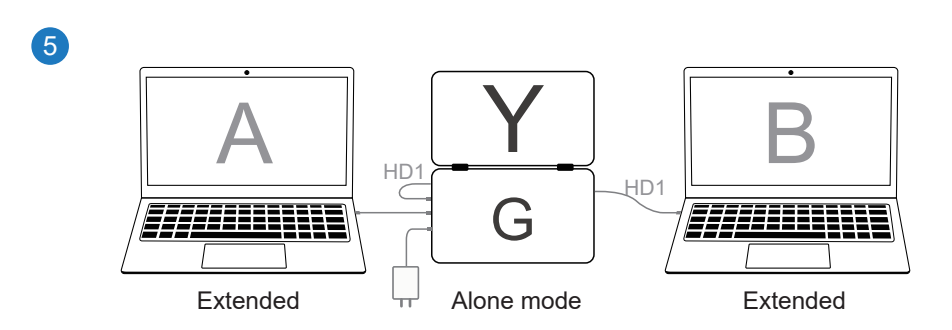

When the PC is set to Copy Mode or Mirror Display the display mode for CrowViewYoga is as follows:

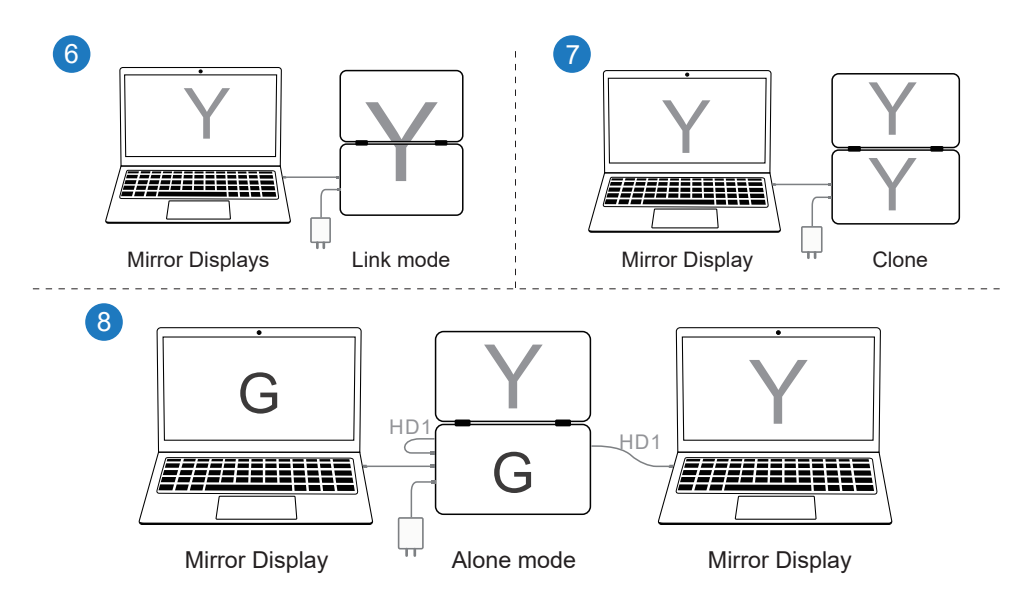

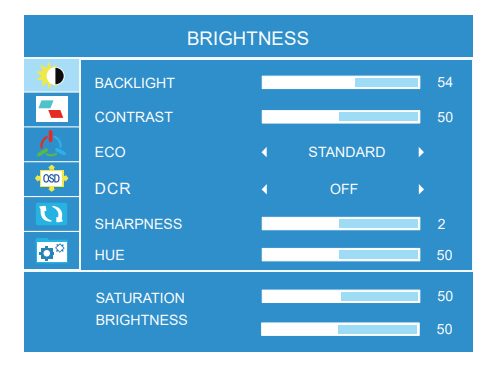

#### BRIGHTNESS

BACKLIGHT: Adjustable range: 0-100

CONTRAST: Adjustable range: 0-100

ECO:STANDARD/RTS/FPS/MOVIE/GAME/TEXT

DCR: OFF/ON

SHARPNESS: Adjustable range: 0-4

HUE: Adjustable range: 0-100

SATURATION: Adjustable range:0-100

BRIGHTNESS: Adjustable range: 0-100

### 05 Menu Settings

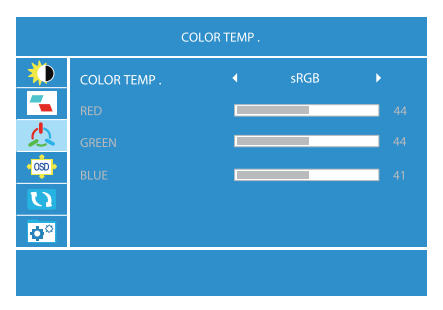

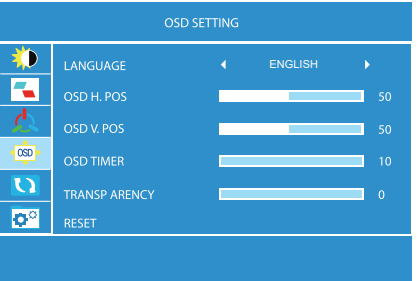

#### **COLOR TEMP**

#### COLORTEMP:SRGB/USER/WARM/COOL

(RGB can only be adjusted in USER mode.)

RED: Adjustable range: 0-100

GREEN: Adjustable range: 0-100

BLUE: Adjustable range: 0-100

#### **OSD SETTING**

#### LANGUAGE:

Available languages: English, French, German,

Chinese, Italian, Spanish, Portuguese, Turkish,

Polish, Dutch, Japanese, Korean

OSD H.POS: Adjustable range: 0-100

OSD V.POS: Adjustable range: 0-100

**OSD TIMER**: Adjustable range: 10-60

TRANSPARENCY: Adjustable range: 0-100

RESET: All settings will go to factory settings.

### **05 Menu Settings**

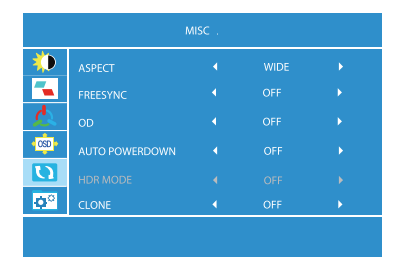

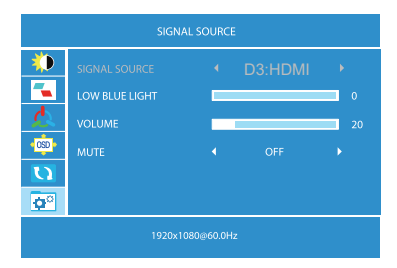

#### MISC

ASPECT: WIDE/4:3 FREESYNC: OFF/ON OD: OFF/ON AUTO POWERDOWN: OFF/10/20/30/40/50/60/120/240

Note: Automatic powerdown in seconds, please press and hold the power button on the side of the display to turn Crowview Yoga on.

#### CLONE: OFF/ON

#### SIGNAL SOURCE

LOW BLUE LIGHT: 0-4 VOLUME: Adjustable range: 0-100 MUTE: OFF/ON

### 06 Devices with Type-C interface

| Smart Phone |                                                                                                    |  |  |  |
|-------------|----------------------------------------------------------------------------------------------------|--|--|--|
| Apple       | iPhone15 Pro, iPhone15 Pro Max ,iPhone16 Pro, iPhone16 Pro Max                                                      |  |  |  |
| Huawei      | Mate10, Mate10pro, Mate20, Mate20pro, Mate30, Mate30pro, Mate30RS, Mate40, Mate40pro, Mate40pro+                    |  |  |  |
|             | Mate40RS,Mate50,Mate50Pro,Mate50RS,P20,P20Pro,P20RS,P30,P30 Pro P40 ,P40 Pro,P50,P50 Pro                            |  |  |  |
| Samsung     | Galaxy S8, Galaxy S8+, Galaxy S9, Galaxy S9+, Galaxy S10, GalaxyS10+, Galaxy S10e, Galaxy S20, Galaxy S20+          |  |  |  |
|             | Galaxy S20 Ultra, Galaxy S21, Galaxy S21+, Galaxy S21 Ultra, Galaxy S22, Galaxy S22+, Galaxy S22 Ultra, Galaxy S23, |  |  |  |
|             | Galaxy S23, Galaxy S23+, Galaxy S23 Ultra, Galaxy S24, Galaxy S24+, Galaxy S24 Ultra, Galaxy Note8, Galaxy Note9,   |  |  |  |
|             | Galaxy Note10, Galaxy Note20                                                                                        |  |  |  |
|             | Laptops                                                                                                    |  |  |  |
| Apple       | Macbook, MacBook Pro, MacBook Air (new)                                                                             |  |  |  |
| Huawei      | MateBook 13, MateBook X Pro, MateBook X, MateBook E, MateBook 14, MateBook 16                                       |  |  |  |
| Samsung     | Notebook 9 Pro, Notebook 7 Spin, Notebook 9, Notebook Flash                                                         |  |  |  |
| Microsoft   | Surface Book 2                                                                                                    |  |  |  |
| -           | VivoBook Flip, ROG STRIX Hero Edition, ROG Zephyrus M GM501GS, ROG STRIX                                            |  |  |  |
| ASUS        | Scar Edition, ZenBook Pro 15, ZenBook S, ROG Strix                                                                  |  |  |  |
| -           | XPS9380, XPS 13 9370, Inspiron 13, Inspiron 15, Alienware 17, Alienware 15 R4, Latitude 5590, G3 17                 |  |  |  |
| Dell        | Latitude7320,Latitude7420,Latitude7520,Latitude9510                                                                 |  |  |  |
|             | Pavilion x360, ENVY x360, Pavilion 15-cc610ms, ENVY x2, Pavilion 15-cx0051ms, EliteBookFolio G1                     |  |  |  |
| HP          | ENVY x2 Detachable 12-E068MS, ENVY Notebook 17-u193ms, EliteBook 1050                                               |  |  |  |
| Lenovo      | Legion Y7000,Legion Y7000,PLegion Y9000K,Miix 630,Flex 1481EM000LUS,Flex 1481EM000KUS                               |  |  |  |
| -           | Flex 5 81CA0013US, Ideapad 720S, Flex 5 81CA0016US, ThinkBook14, ThinkBook15, ThinkBook16                           |  |  |  |

More devices will be updated continuously ...

#### **07 Parameters**

| Screen Size  | 15.6"*2                                                      |
|--------------|--------------------------------------------------------------|
| Resolution   | 1920*1080 (FHD)                                              |
| Color Gamut  | 100% sRGB/72%NTSC                                            |
| Brightness   | 300cd/m <sup>2</sup>                                         |
| Aspect Ratio | 16:9                                                         |
| Power Supply | 5V/3A, 9V/3A, 12/2.5A, 20V/1.5A                              |
| Interface    | 2* Type-C (full-featured)<br>2* Mini HD<br>1* Headphone Jack |
| Speaker      | 8Ω/2W 2*Speaker                                              |
| Size         | 359*221*20.7mm (Folded State)                                |
| Weight       | 1450g                                                        |

# **08 Packing List**

Thanks for purchasing CrowView Yoga.

Please check that the following items are included when opening the box.

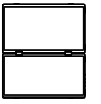

CrowView Yoga×1

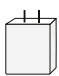

Power Adapter

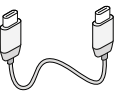

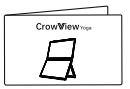

User Manual×1

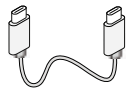

USB-C to USB-C 2.0 Cable x1

USB-C to USB-C 3.1 Gen2 Cable x1

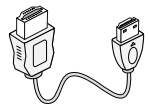

HD to Mini HD Cable×1

### **09 Customer Support**

If you have any questions, customer support is always stand by.

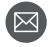

info@elecrow.com

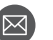

techsupport@elecrow.com